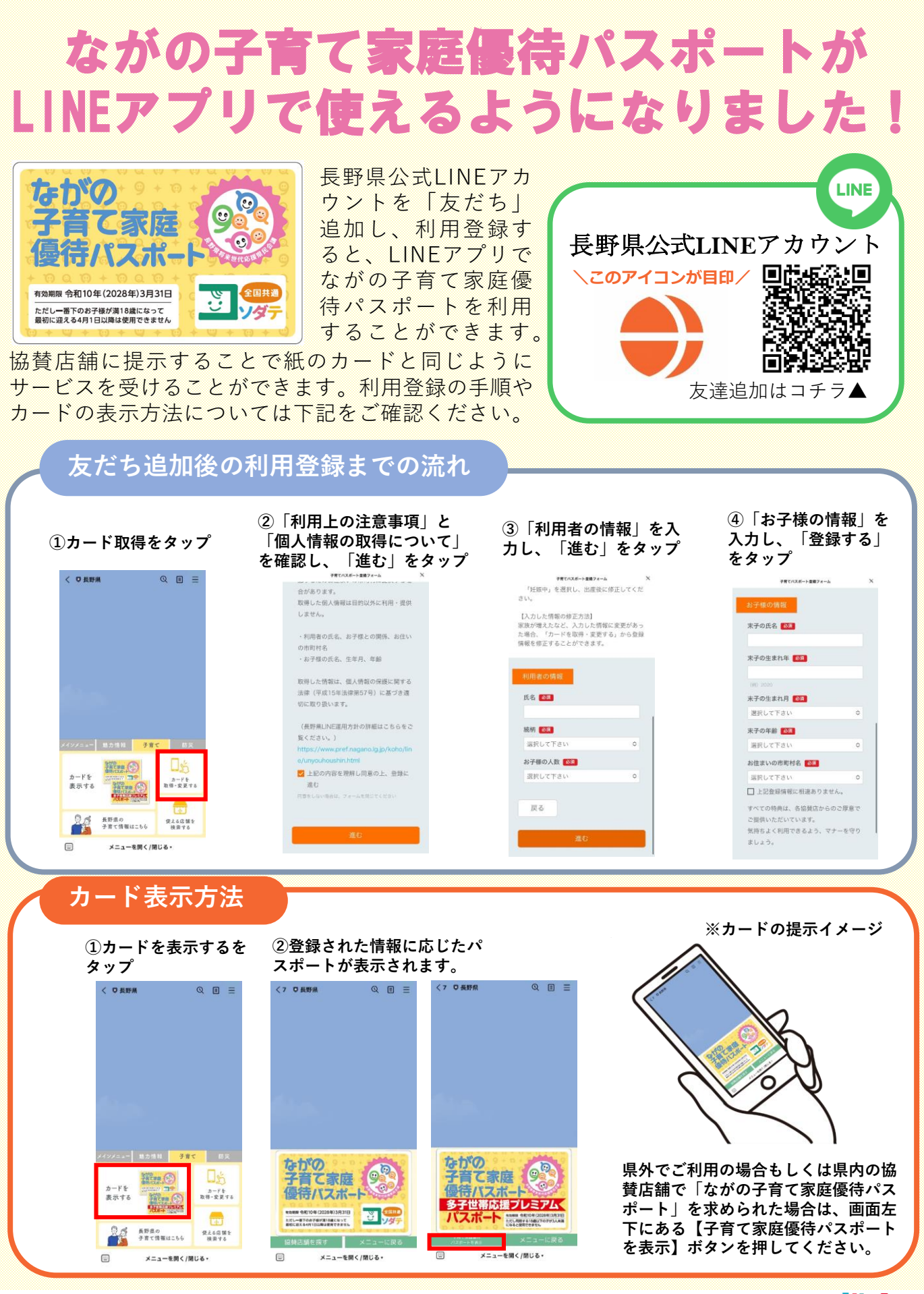

伊那市 こども政策課 こども政策係 〒396-8617 長野県伊那市下新田3050番地 電話:0265-78-4111(内線2328) FAX:0265-73-4151

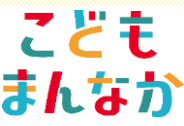